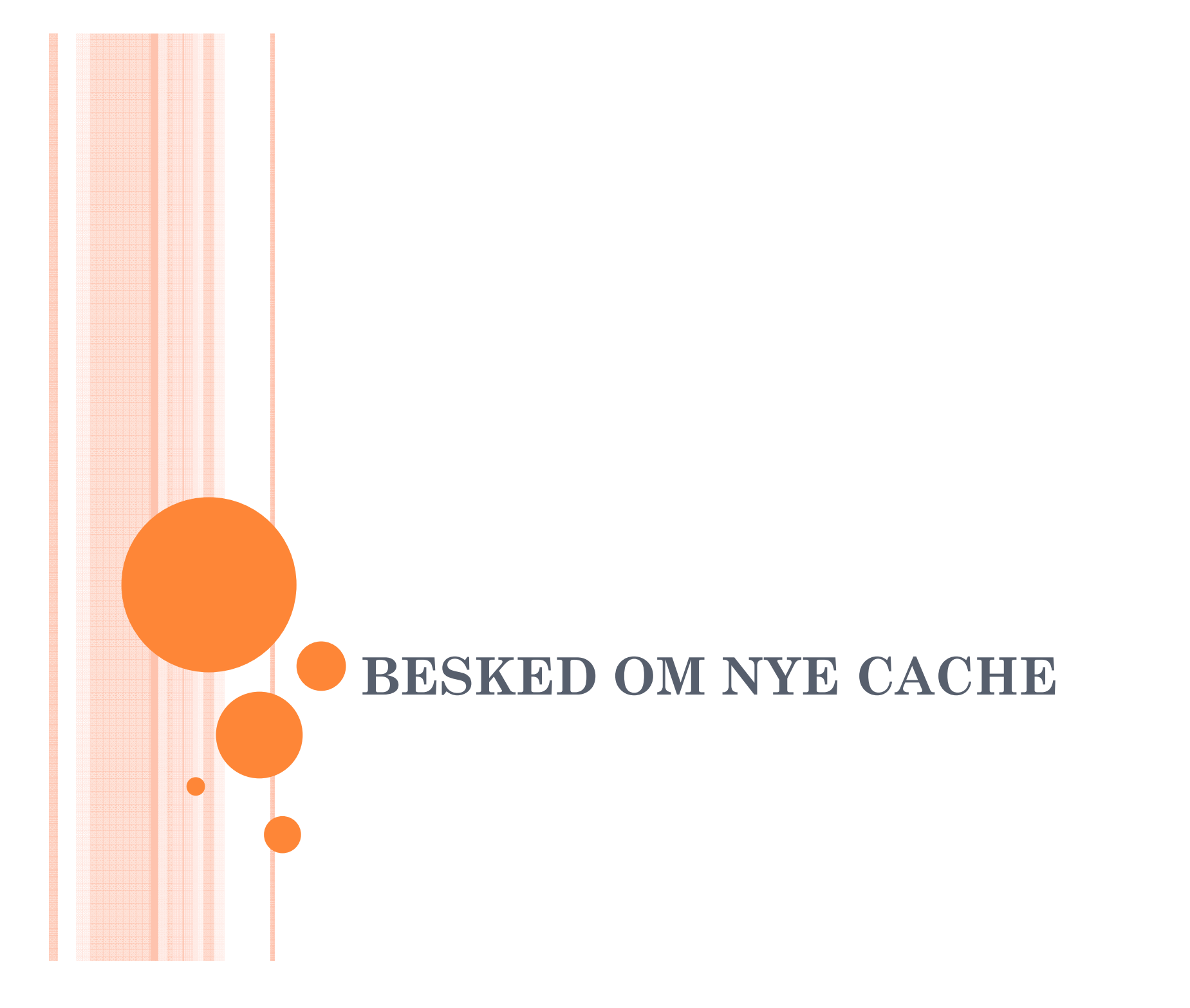

#### Search Options

# Search for nearest geocaches from your home coordinates (filter out finds).

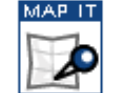

- List newest in <u>Denmark</u>
- View nearby <u>benchmarks</u>
- View nearby waymarks

#### Update Home Coordinates Advanced Search

#### User Routes

- Create a Route
- Find Routes
- Upload GPX/KML Route

#### Field Notes

Access Your Field Notes for supported GPS devices and applications.

#### Geocaching with Twitter

Groundspeak can <u>send updates to Twitter</u> when you post Field Notes via SMS through TextMarks or from the Geocaching iPhone Application.

Z

#### Premium Features

- Get Started
- Build Pocket Queries
- Saved GPX Files
- Manage Bookmarks
- Set Up Notifications

#### Account Options

- View Your Account Details
- Find Another Player

Klik på Set up notifications og klik på Create a new notification på den side der kom frem

## Add/Edit Instant Notifications

### View All Notifications

The instant notification service lets you monitor a particular area for certain types of logs that are posted on Geocaching.com. It is notifications of newly published caches near one's home coordinates. <u>See detailed instructions</u> on adding a notification.

| Name:                                                              | New Notification                                                                           |                                                                                                    |
|--------------------------------------------------------------------|--------------------------------------------------------------------------------------------|----------------------------------------------------------------------------------------------------|
| Type to Watch:                                                     | Choose a Type                                                                              | ✓ Her vælges hvilke cachetype                                                                                                    |
| From what<br>coordinates would<br>you like to base this<br>search? | Degrees and minutes (MinDec) ▼ hjemmekoordinnater   N ▼ 55 ○ 36.658 '   E ▼ 008 ○ 29.821 ' | man vil have besked om – man<br>kan kun vælge en type for hver<br>notification. Vil man have<br>besked for alle cachetyper -<br>skal man create en notification<br>for hver enkelt cachetype. Når<br>cachetype er valgt – skal man<br>sætte flueben i nublish listing |
| Look Up Postal Code:                                               |                                                                                            | Go   Map It                                                                                                    |
| Distance in<br>Kilometers:                                         | 20                                                                                         | hvor langt væk ønsker man<br>notification                                                                                                    |
| Send To:                                                           | jsiig@mail.dk (Primary) <                                                                  | •                                                                                                    |
|                                                                    | Add an Additional E-Mail Address to Your Account                                           | -Den mail man vil have<br>beskeden sendt til.                                                                                                    |
|                                                                    | Enable Notifications (Uncheck to Pause)                                                    | Hvis man vil have dem                                                                                                    |
|                                                                    | Create Notification                                                                        | sendt til en anden mail,<br>kan man ændre det                                                                                                    |
| Til sidst klik                                                     | xkes herover på, create                                                                    | her.                                                                                                    |
| notification                                                       |                                                                                            |                                                                                                    |